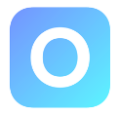

1. Klicken Sie unten in der Mitte auf «Banking».

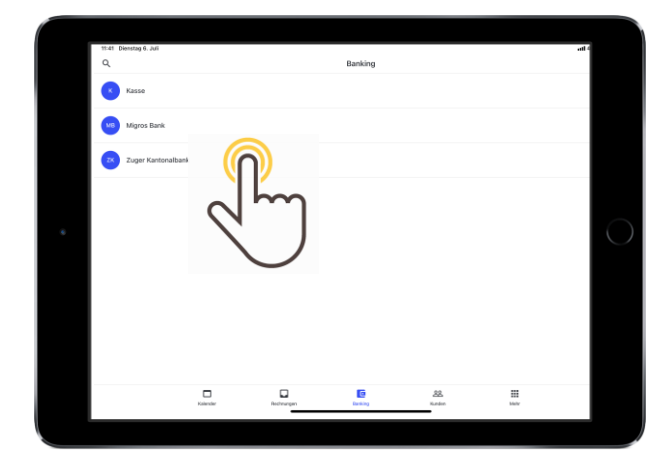

3. Klicken Sie auf den Pfeil nach unten beim ausgewählten Konto.

| 1142 Dienting 6 Juli                                                                                                    | #( 45 92% 🔳) |
|----------------------------------------------------------------------------------------------------|--------------|
| Abbrechen Bankkonto                                                                                                    | Fertig       |
| Zuger Kantonalbank                                                                                                    |              |
| Fahrtraining Meier GmbH                                                                                                    |              |
| CH/7800787007717499405                                                                                                    |              |
| ORANGER EINZAHLUNGSSCHEIN (ESR)                                                                                                    |              |
| Rechnungen per ESR                                                                                                    | -            |
| Vereinfache deinen Runden die Zahlung und dir den Rögleich. Kontakti                                                                                     |              |
| RESR-ID                                                                                                    |              |
| 208200                                                                                                    |              |
| Die 0557-40 (Banknummer) setzt sich in der Regel aus den letzten Ziffern deines Kontos zusammen, dies<br>sind dem ide enten Ziffein derer Referenzummer. |              |
| TELNDHMER-NR.                                                                                                    |              |
| 01-8613-6                                                                                                    |              |
| Die Teinehmennummer (Postivanto-Hit) ist in der Regel die Postivantanummer deiner Bank.                                                                  |              |
| ZAHLUNGSABGLEICH                                                                                                    |              |
| C Abgleich per Kontoauszug                                                                                                    | -            |
| Lade denen-Kontaaussag toch und gleiche Rechnungen diniid in Dutahwe als 5o spanst du Zeit und                                                           |              |
|                                                                                                    |              |

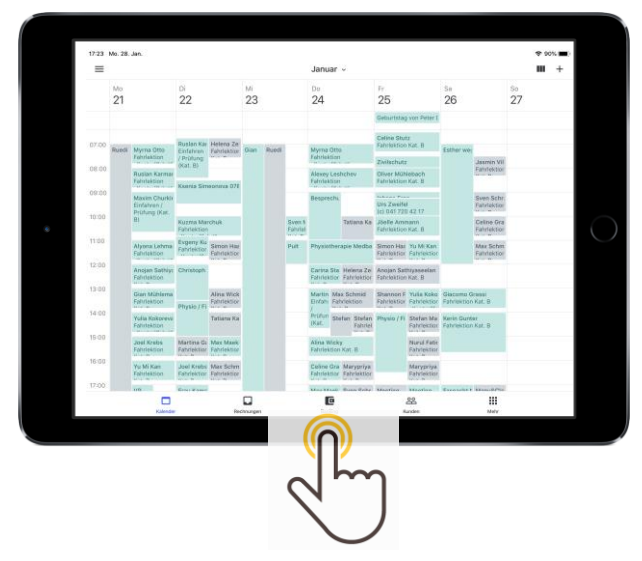

2. Wählen Sie ihr gewünschtes Konto aus.

| 11:41 Direntag 6. Juli                       | Zuger Kantonalbank v                           |            |
|----------------------------------------------|------------------------------------------------|------------|
| 5. Juli 2021<br>Aslan Öztürk                 |                                                | CHF 305.00 |
| 5. Juli 2821<br>Cedric Frener                |                                                | CHF 600.00 |
| 5. Juli 2021<br>Emilia Nähinen               | 0                                              | CHF 204.00 |
| 5. Juli 2021<br>Yanik Hess                   | $\sim$                                         | CHF 200.00 |
| 5. Juli 2021<br>Jelena Bekcic                |                                                | CHF 408.00 |
| 5. Juli 2021<br>Mehala Srisuthan             |                                                | CHF 600.00 |
| 1. Juli 2021<br>Marjot Montero Martein Josep |                                                | CHF 908.00 |
| 30. Juni 2021<br>Hans Peter Sidler           |                                                | CHF 100.00 |
| 30. Juni 2021<br>Marion Brauer               |                                                | CHF 600.00 |
|                                              | 23.4etst alfonalfailert<br>Gaskans, 10 50 Ultr |            |

4. Wählen Sie «Rechnung per ESR» oder «Rechnung per QR Code» aus. Tragen Sie Ihre entsprechende IBAN Nummer für ESR Rechnung oder QR Code Rechnung ein.

Ergänzen Sie die BESR-ID sowie Teilnehmer Nr. welche Sie von Ihrer Bank erhalten haben (vorgängig bei der Bank beantragen).